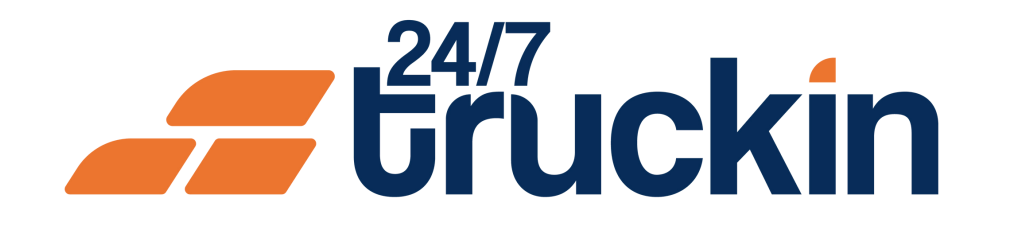

# How to Utilize the Truck Finder Feature on the 24/7 Truckin Web Portal

Find the Perfect Match: Utilizing the Truck Finder Feature on 24/7 Truckin

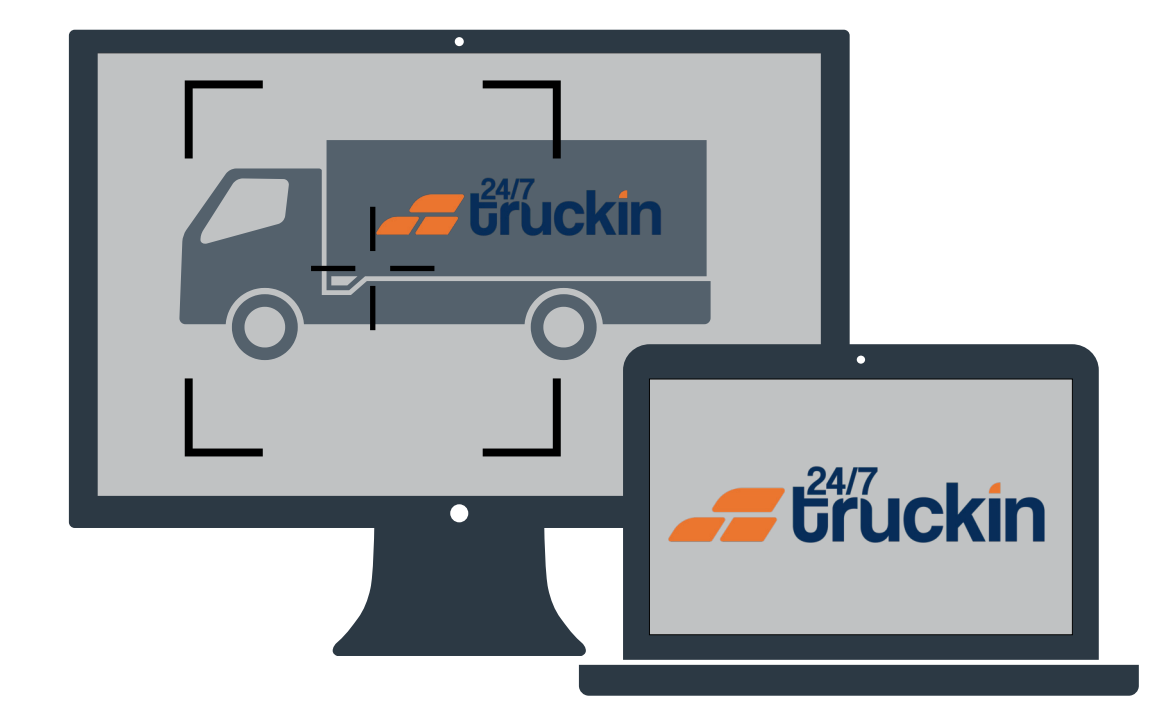

### **Overview:**

The Truck Finder feature on the 24/7 Truckin web portal empowers brokers to efficiently locate and invite owner operators for specific loads based on their preferences. By following these straightforward steps, brokers can utilize this functionality to streamline the load assignment process and enhance collaboration with preferred owner operators.

Follow these steps to Utilize the Truck Finder:

Image 1: Homepage of Load Management

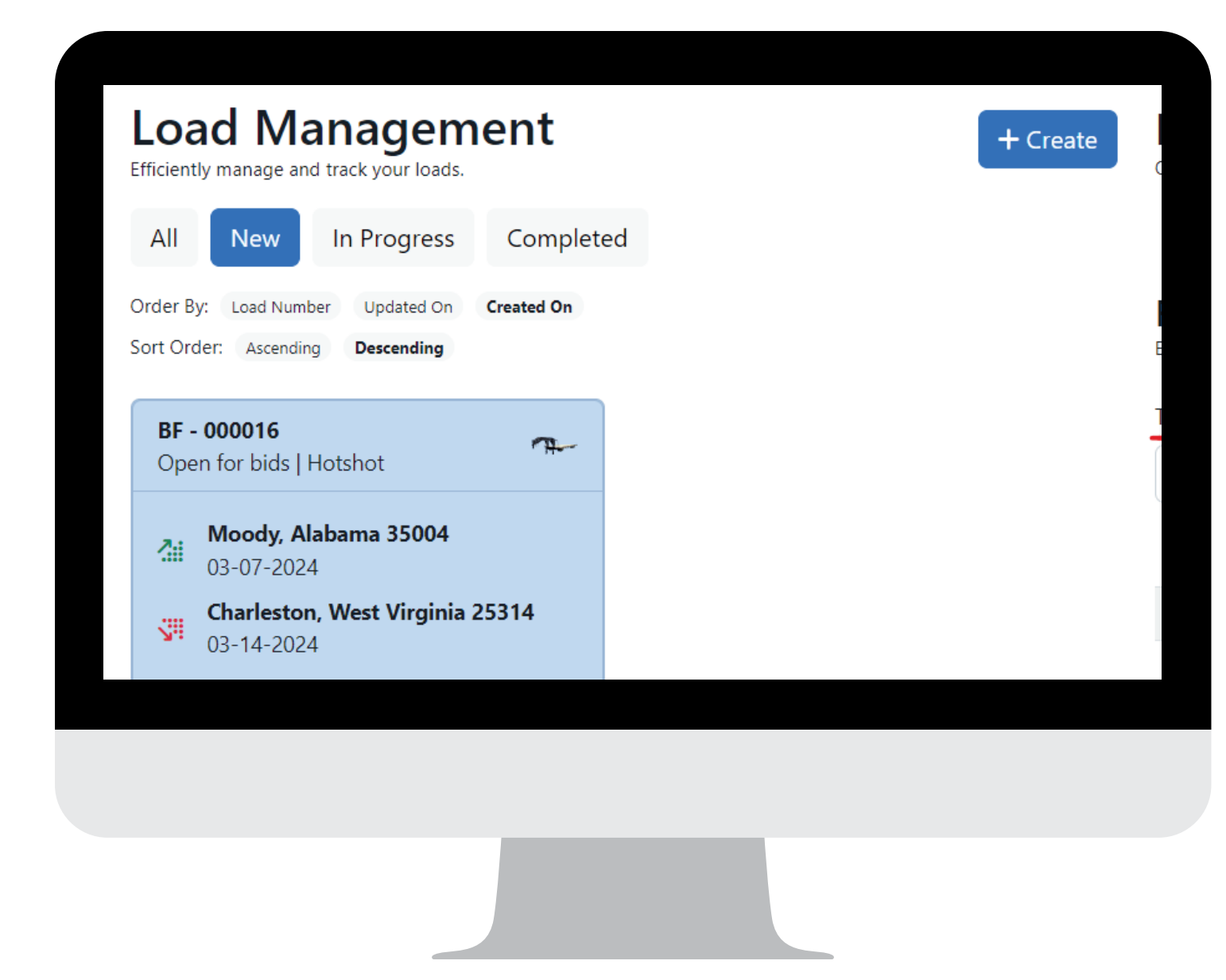

#### Image 2: Landing Page - Truck Finder Tab

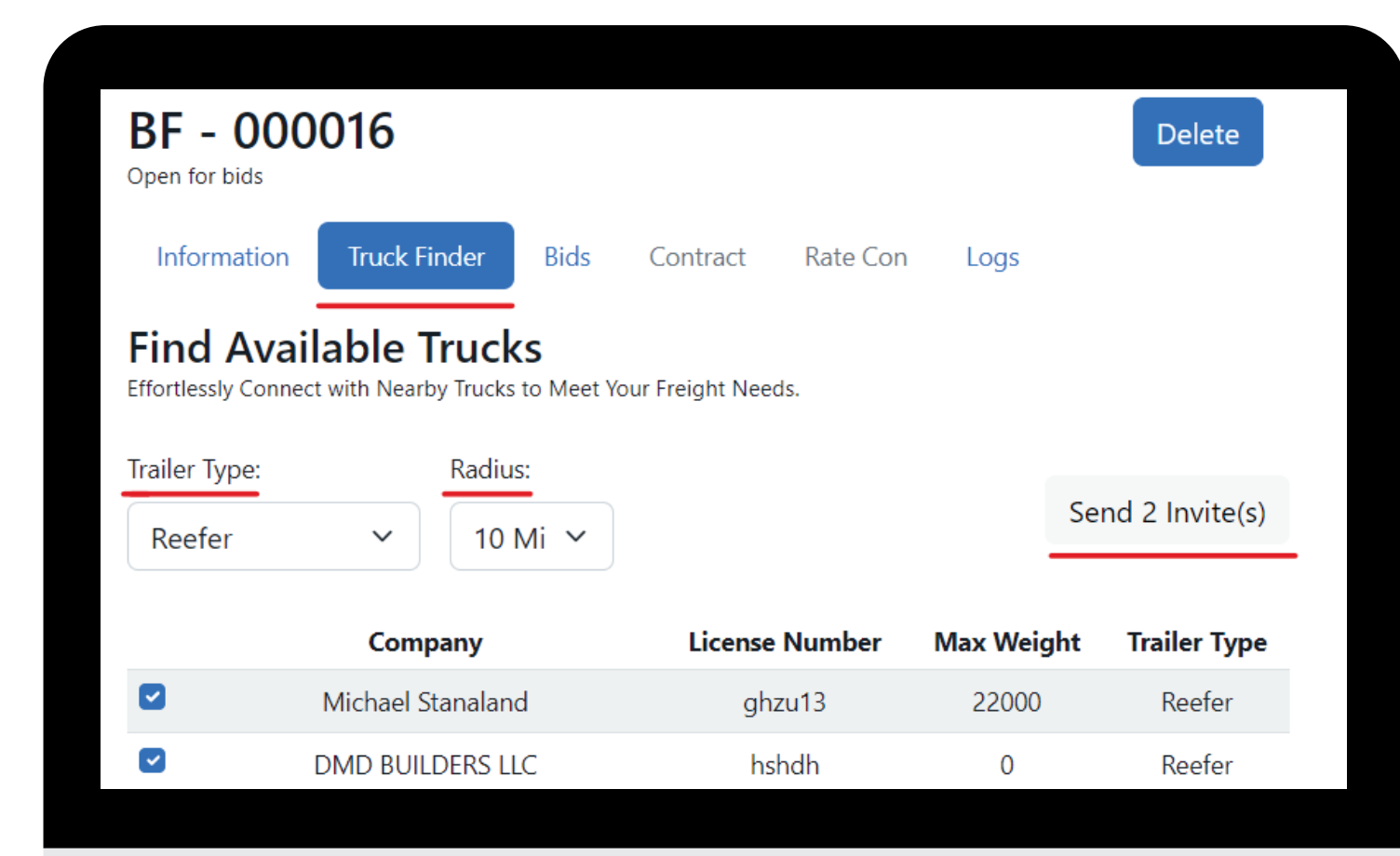

#### 1. Access the 24/7 Truckin Web Portal:

Begin by opening the 24/7 Truckin web portal on your preferred web browser.

#### 2. Navigate to Load Management Board:

Once logged in, "locate" and "click" on the "New Tab" within the "Load Management Board" section. This tab displays all newly created loads awaiting assignment.

#### 3. Select a Load:

From the list of load cards in the "New Tab", "click" on the "specific load" for which you wish to utilize the "Truck Finder Feature".

#### 4. Access Truck Finder Tab:

Within the load details, locate and click on the "Truck Finder" tab. This feature enables you to search for "available trucks" based on your "specified criteria".

#### **5. Specify Trailer Type and Radius:**

On the "Truck Finder tab", use the provided filters to select your "required trailer type" and define the "radius" within which you want to receive offers from owner operators. This ensures that you receive offers from relevant and suitable trucks for the load.

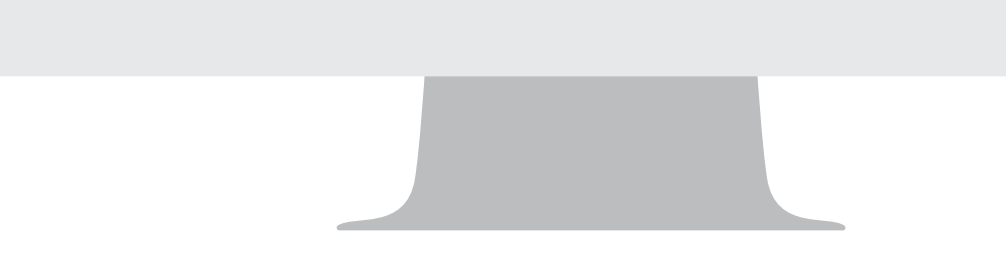

#### 6. View Available Trucks:

After selecting the "trailer type" and "radius", the "Truck Finder" will display a list of available trucks meeting your specified criteria. Each truck listing includes essential information such as "company name", "license number", "weight capacity", and "trailer type data".

#### 7. Send Direct Invitations:

Review the "list of available trucks" and "select" the ones you wish to "send direct invitations" to for the "load". "Click" on the respective "trucks" to "send invitations" directly to their owner operators.

#### 8. Confirm Invitation:

Upon clicking the "Send Invite" button for selected trucks, the invitations will be directly sent to the respective owner operators.

By following these steps, brokers can effectively utilize the Truck Finder feature on the 24/7 Truckin web portal to efficiently locate and invite suitable owner operators for specific loads, facilitating smoother load assignments and fostering collaboration within the transportation industry.

## Call +1 713 859-5966 OR Visit 247truckin.com